## Uzaktan Öğrenim Sistemine Nasıl Giriş Yapılır

- 1. ERUDM internet sitesinin adresi: <u>https://erudm.erciyes.edu.tr/login/index.php</u>
- Sisteme giriş için kulanacağınız e-posta adresi ve parola şu şekildedir: E-POSTA: 1020XXXXX@erciyes.edu.tr (10 haneli öğrenci numaranız@erciyes.edu.tr) PAROLA: WEBMAIL parolanız ile aynı parolayı kullanabilirsiniz.
- 3. WEBMAİL parolanızı bilmiyorsanız cep telefonunuza gönderilecek tek kullanımlık şifre ile WEBMAİL parolası oluşturabilirsiniz. Bunun için şu yolu takip ediniz:
  - Önce WEBMAIL internet sitesine giriniz webmail.erciyes.edu.tr/
  - Açılan sayfada "parolamı bilmiyorum" bağlantısına tıklayınız.
  - Açılan sayfada login kısmına e-posta adresiniz yazın (10 haneli öğrenci numaranız@erciyes.edu.tr)
  - Cep telefonu numaranızı 05 ile başlayacak şekilde 11 haneli olarak girip devam edin ve 2. sayfada sms isteme düğmesine basınız.
  - Açılan yeni pencerede cep telefonunuza gelen 6 haneli tek kullanımlık şifreyi tuşlayarak WEBMAIL parolanızı oluşturabilirsiniz.
  - Oluşturacağınız parola en az 8 haneli harf, sayı ve özel karakter içermelidir.
- 4. WEBMAIL parolası oluşturma problemi yaşıyorsanız muhtemelen sistemde güncel cep telefonu numaranız kayıtlı değildir. Sistemdeki güncel cep telefonu numaranızı OBISIS sistemi üzerinden güncelleyebilirsiniz. Cep telefonu bilginizi güncellemek için şu yolu takip ediniz:
  - Önce OBISIS internet sitesine giriş yapınız obisis.erciyes.edu.tr/
  - Öğrenci numaranız ve OBISIS parolanız ile giriş yaptıktan sonra menüde yer alan "Bilgilerini Güncelle" sekmesine tıklayınız.
  - Bu sayfada yer alan cep telefonu bilginiz güncel olmayabilir ya da 05 ile başlayacak şekilde 11 haneli olarak girilmemiş olabilir.
  - Bu sayfada boş ya da hatalı olan bilgileri güncel bilgileriniz ile (mezuniyet sonrası alanlarını da doldurunuz) doldurduktan sonra onay düğmesine basınız. ÖNEMLİ: Cep telefonu numaranızı 05 ile başlayacak şekilde 11 haneli olarak giriniz.
  - Bu güncelleme işlemi 1 saat sonra aktif olacaktır. Bu nedenle bu adımdan sonra 1 saat bekleyiniz.
  - 1 saat bekledikten sonra 3. adımda açıklanan şekilde WEBMAIL parolanızı oluşturabilirsiniz.
- 5. WEBMAIL parolanızı oluşturduktan sonra artık bu parolayı hem WEBMAIL hesabınıza giriş yapmada hem de ERUDM üzerinden derslerinizi takip etmek için kullanbilirsiniz.
- 6. Yeni oluşturduğunuz parola ile ERUDM'ye 2. adımda anlatıldığı giriş yaptıktan sonra karşınıza bu dönem aldığınız derslerin listesi çıkacaktır. Dersleri ve ders materyallerini bu sayfadan takip edebileceksiniz.